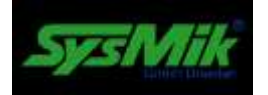

# Version 1.1.4

#### SCA 340 configuration website

This document provides some basic information about the usage of the SCA configuration website.

All information in this document can be found as help content within the SCA configuration website, too.

Please use the 'Help' link in the user interface bottom area of the webpages to view context related help for the selected webpage.

Note:

In order to configure the webpages successfully, it is required to have basic knowledge about IP networks and addressing of IPv4 networks. The login to the configuration pages is only available if the SCA is connected via USB cable to a PC (for details see Device Manual of the SCA-340 controller)!

# Disclaimer | Imprint

This manual is intended to provide support for usage of the configuration website of the device. The information is believed to be accurate and reliable. However, SysMik GmbH Dresden assumes no responsibility for possible mistakes and deviations in the technical specifications. SysMik GmbH Dresden reserves the right to make modifications in the interest of technical progress to improve our modules and software or to correct mistakes.

We are grateful to you for criticism and suggestions. Further information (device description, available software) can be found on our homepage www.sysmik.de. Please ask for latest information.

SysMik disclaims all warranties in case of improper use or disassembly and software modifications not described in this document or when using improper or faulty tools. Commissioning and operation of the device by qualified personnel only. All applicable regulations have to be observed.

SysMik<sup>®</sup> and the SysMik logo are registered trademarks of SysMik GmbH Dresden.

All other trademarks mentioned in this document are registered properties of their owners. These and further trademarks are used in this document but not marked for better readability.

No part of this document may be reproduced or modified in any form without prior written agreement with SysMik GmbH Dresden.

| SysMik GmbH Dresden     | Telephone      | ++ 49 (0) 351 – 4 33 58 – 0 |
|-------------------------|----------------|-----------------------------|
| Bertolt-Brecht-Allee 24 | Fax            | ++49 (0) 351 – 4 33 58 – 29 |
| 01309 Dresden           |                |                             |
|                         | E-Mail Sales   | sales@sysmik.de             |
|                         | E-Mail Support | service@sysmik.de           |
| Germany                 | Website        | www.sysmik.com              |

#### Login

| Login      | Goto SCA Configuration                        |  |
|------------|-----------------------------------------------|--|
| Sox Visual | Use this link to login to configuration pages |  |
| Sox DALI   | Use these links to login to Sedona functions  |  |

If the login to configuration pages is successful you will be redirected to the SCA overview page. Otherwise an error message will appear and you will be able to try to login once again.

If you use the one of the two  ${\tt Sox...}$  login links you will be redirected to the Sedona login form.

Use Sox Visual to open a visualization webpage created within Niagara<sup>AX</sup> by using the SysMik module sysmikSccWeb (Use help module docSysmikSccWeb for getting details).

Use Sox DALI to open the integrated DALI configurator. This tool can be used for configuration of all connected Inline-DALI terminals. For more details about the user interface of this configuration tool use the Help link.

#### Note:

Use the Logout menu entry before leaving the configuration pages. If no interaction has been done for longer than five minutes the session will be closed automatically.

#### Sox ...Connect

| Sox Connect                                    | Port                             | 1876              |
|------------------------------------------------|----------------------------------|-------------------|
|                                                | Username                         |                   |
|                                                | Password                         |                   |
|                                                | 1. Enter Sox-Port (if different) |                   |
|                                                | Sox Connect                      | 2. Enter Username |
|                                                |                                  | 3. Enter Password |
|                                                |                                  |                   |
| 4. Press ,Sox connect' button to login finally |                                  |                   |

Note:

The user rights depend on the rights set within the Sedona app for this user.

#### Overview

| Host-ID          | LNX-SCA3-0000-0000-040E |  |
|------------------|-------------------------|--|
| Boot             | 2.0                     |  |
| Kernel           | 3.14.26_SCA_0.1+        |  |
| Root File System | 2.0.1                   |  |
| Platform ID      | sysmik-sca-1.2.28       |  |
| Platform Version | 1.0.0                   |  |
| Niagara Runtime  | 3.8.41                  |  |

This view shows important version numbers.

## Settings | Network

| Apply Reboot                                      | Use this button to make the values valid         |  |  |
|---------------------------------------------------|--------------------------------------------------|--|--|
| Use this button to send the new values to the SCA |                                                  |  |  |
| Host name                                         | localhost                                        |  |  |
| Interface 1 Interface 2                           | Use these buttons to change the interface number |  |  |
| MAC Address                                       | 84:EB:18:B7:7C:68                                |  |  |
| Enabled                                           | IPv4                                             |  |  |
| DHCP                                              |                                                  |  |  |
| IP Address                                        | 10.0.5.201                                       |  |  |
| Subnet Mask/IPv6 Prefix                           | 255.0.0.0                                        |  |  |
| Default Gateway                                   | 10.0.0.1                                         |  |  |
| DNS Server 1                                      |                                                  |  |  |
| DNS Server 2                                      |                                                  |  |  |
| DNS Server 3                                      |                                                  |  |  |
| Domain                                            | acme.com                                         |  |  |

#### Note:

The view depends on the available network interfaces and protocols.

#### Settings | Webserver

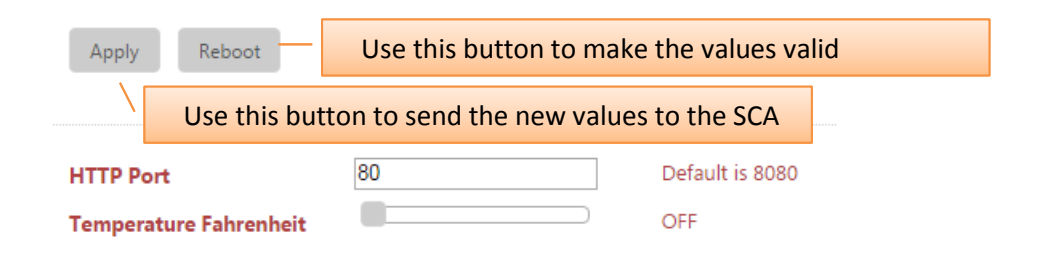

Note:

The temperature mode is only used in the Terminals view.

## Settings | Date/Time

| Apply Reboot    | Use this button to make the values valid |                         |  |
|-----------------|------------------------------------------|-------------------------|--|
|                 |                                          |                         |  |
| Date            | 2015-09-08                               | YYYY-MM-DD              |  |
| Time            | 14:14:57                                 | HH:MM:SS                |  |
| Set Date/Time   |                                          |                         |  |
| Timezone        | Europe/Berlin (1)                        | T                       |  |
| Set Timezone    |                                          |                         |  |
| SNTP IP Address |                                          | Leave empty if not used |  |
| Set SNTP        |                                          |                         |  |

Here you can change the date, time, timezone and SNTP settings. Although you can use the Apply button for updating ALL values at once the better way is to use the buttons Set Date/Time, Set Time zone, or Set SNTP to update only selected values. This prevents the time value is changed to an inaccurate value.

## Settings | IO Server

| Apply R                                           | estart IO Server | Use this button to make the IO server values valid |                 |  |
|---------------------------------------------------|------------------|----------------------------------------------------|-----------------|--|
| Use this button to send the new values to the SCA |                  |                                                    |                 |  |
| IO Server Port                                    | 2                | 015                                                | (0-65535)       |  |
| IO Server Rem                                     | ote Address 2    | 55.255.255.255                                     | ###,###,###,### |  |

Here you can change the IO server settings <code>Port</code> and <code>IO</code> <code>Server</code> Remote <code>Address</code>.

Note:

The default value for the address is 255.255.255.255. This means, each *IP* address is valid. If needed you can restrict this to a unique address too.

## Settings | Run

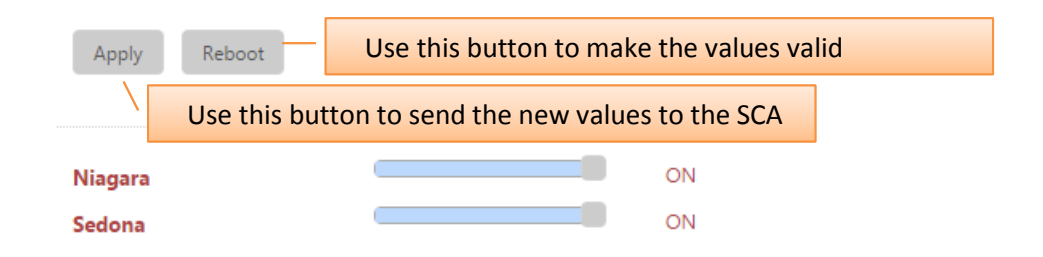

Here you can enable/disable Sedona and/or Niagara.

# Settings | Switch

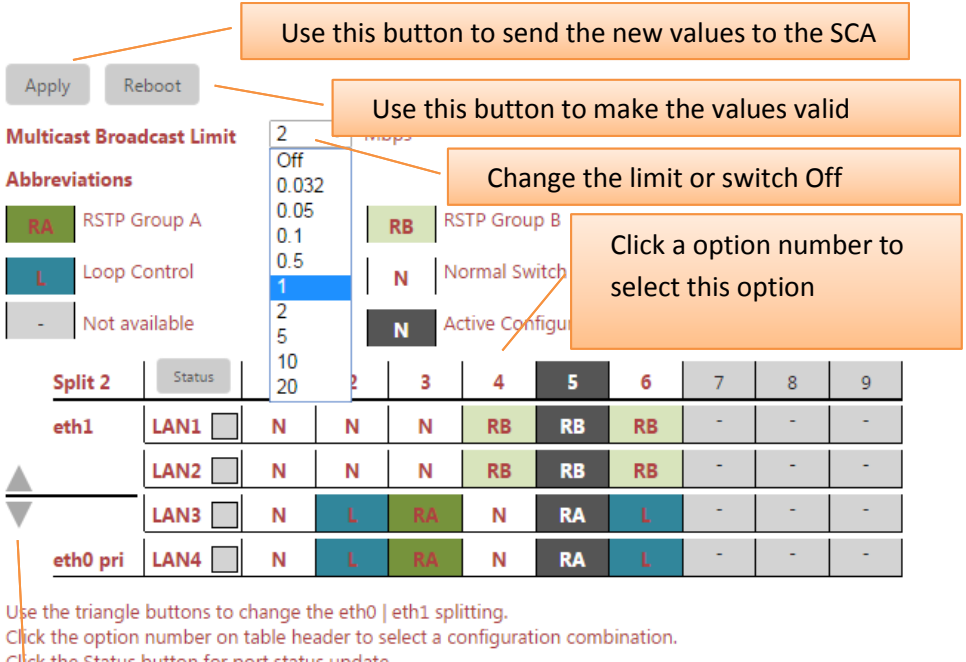

Cl ck the Status button for port status update.

By clicking the triangle, you can change the port arrangement.

Here you can change the switch settings. You can arrange the four LAN ports whether all to ethernet0 interface or in groups bound to ethernet0 and ethernet1. By selecting of a available option you can additionally configre the switch regarding the Loop and RSTP behaviour.

## Terminals

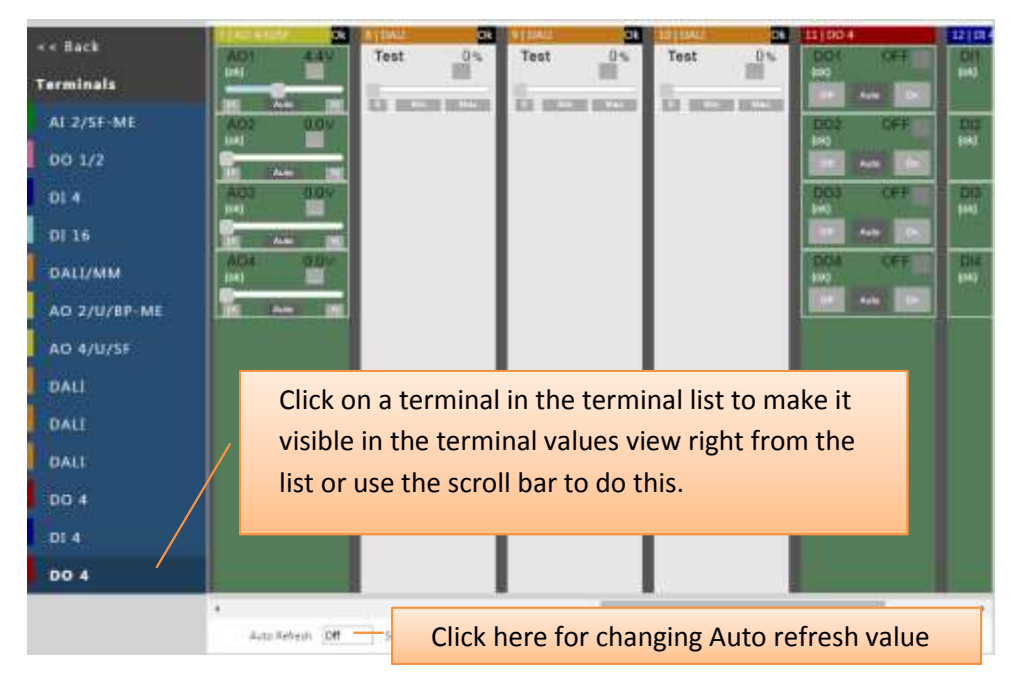

This page shows all connected Inline terminals and their current values. Depending on the terminal type you can override from here the values by using the sliders and buttons. To go back to the automatic values use the Auto buttons. If you use logout or after a timeout of five minutes of inactivity all values are set to automatic too.

#### Terminals

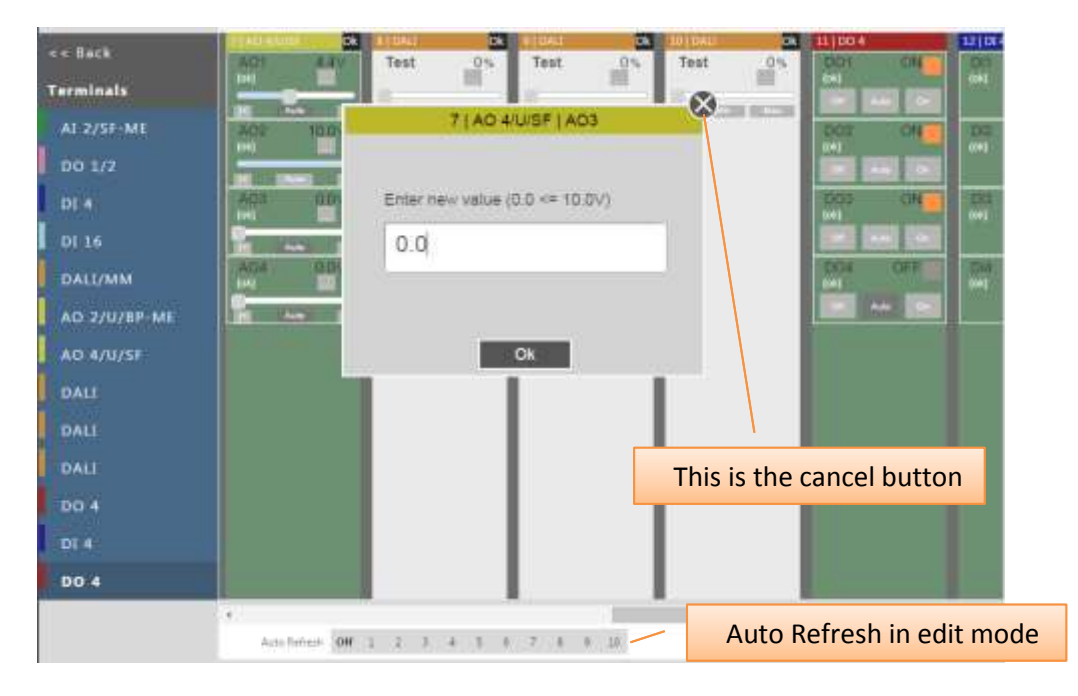

For all analogue values with slider control you can additionally open a modal window where you can enter a numeric value too. Use the ... button underneath the numeric value to open the window.

#### Support

For any questions please contact SysMik GmbH at <a href="mailto:service@sysmik.com">service@sysmik.com</a>

Thank you very much.